## Scanning to e-mail or Microsoft One Drive

| Swipe your ID card on the<br>copier card reader. Tap on<br>the Scan icon to the right.<br>You have the option to scan<br>to your e-mail or Microsoft<br>OneDrive. OneDrive saves<br>your documents, directly to<br>your network location.                      | PaperCut MF <sup>2</sup><br>Friet Joba endrois 2 Friet All<br>Friet release<br>Decise fraction<br>Some | Immediat Immediate   Paperdat Immediate   Son is first   Son is first                                                                                                    |
|----------------------------------------------------------------------------------------------------|----------------------------------------------------------------------------------------------------|----------------------------------------------------------------------------------------------------|
| From your selection, <b>Tap</b> on<br>the <b>settings</b> button for<br>detailed features.                                                                                                    |                                                                                                    | ApperCitAN® Sum in rime:<br>Sum to Email from Emma McFaul<br>employees and the same<br>employees and the same<br>employees and the sam |
| The detail features such as<br>size, two-sided scan, and<br>change resolution setup<br>for photos. Tap on the<br>Start Scanning, button.                                                                                                    |                                                                                                    | C PaperCut/F Single for User C<br>Son Settings > Social to Folder<br>Digits mode                                                                                                    |
| A scanning and completed<br>message to follow.<br>If you picked E-mail for a<br>location, the scan file will go<br>directly to your inbox and<br>will be from<br>Doit-MFP Scanned Date:<br>You can proceed to save<br>your scan file to a network<br>location. |                                                                                                    | Scanning.                                                                                                    |
| One-step <b>tap to save</b> your<br>scan file <b>to OneDrive</b><br>Microsoft has a go-to <b>scan</b><br><b>button</b> , once the scan<br>completed message<br>appears, <b>tap on</b> it and<br>directly to your <b>Microsoft</b><br><b>One Drive folder</b> . |                                                                                                    | 11:48 INFORMATION OF THE ADDRESS OF THE ADDRESS OF                                                                                                    |